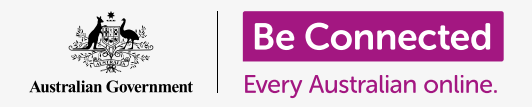

#### Πώς να κάνετε τον υπολογιστή σας ασφαλή και έτοιμο για χρήση.

Η διαδικασία της ρύθμισης σάς επιτρέπει να έχετε έτοιμο τον υπολογιστή σας για καθημερινή χρήση. Σας επιτρέπει να επιλέξετε μερικές σημαντικές επιλογές, να συνδεθείτε στο διαδίκτυο και να δημιουργήσετε έναν λογαριασμό ώστε να μπορείτε να συνδεθείτε με ασφάλεια.

#### Τι θα χρειαστείτε

Πριν αρχίσετε το μάθημα, ο υπολογιστής σας πρέπει να διαθέτει το τελευταίο λειτουργικό λογισμικό, το οποίο είναι **macOS Catalina**. Αν ο υπολογιστής σας δεν είναι ολοκαίνουργιος και χρησιμοποιεί μια παλαιότερη έκδοση του λειτουργικού λογισμικού, πάλι θα μπορέσετε να παρακολουθήσετε το μάθημα και θα έχετε την ευκαιρία να εγκαταστήσετε το macOS Catalina αφού ολοκληρώσετε αυτό το μάθημα. Για περισσότερες πληροφορίες σχετικά με το macOS Catalina, διαβάστε τον οδηγό *Κινητός Υπολογιστής Apple: Ασφάλεια και Προσωπικό Απόρρητο*.

Θα πρέπει να ελέγξετε ότι το ποντίκι και το πληκτρολόγιο είναι σωστά συνδεδεμένα και θα χρειαστεί να έχετε πρόχειρα το όνομα του Wi-Fi του σπιτιού σας και τον κωδικό πρόσβασης.

Για να τελειώσετε τη ρύθμιση, θα χρειαστείτε επίσης τον αριθμό του κινητού σας τηλεφώνου.

#### Πρώτα βήματα

Συνήθως, ο υπολογιστής Apple ξεκινάει με την οθόνη Sign-in (Σύνδεση). Αλλά μετά την επαναρύθμιση κι αν ο υπολογιστής είναι ολοκαίνουργιος, υπάρχουν μερικές ερωτήσεις που πρέπει πρώτα να απαντήσετε. Αυτή η διαδικασία, γνωστή ως macOS Setup (Ρύθμιση macOS), θα σας καθοδηγήσει σε αυτό το μάθημα.

Εάν ο υπολογιστής σας εμφανίζει ήδη την οθόνη σύνδεσης και είναι για το λογαριασμό σας, τότε ο υπολογιστής σας είναι ήδη ρυθμισμένος και μπορείτε να πάτε στην επόμενο μάθημα για αυτό το θέμα: Κινητός Υπολογιστής Apple: Ασφάλεια και Προσωπικό Απόρρητο.

Ακόμα κι αν ο υπολογιστής σας έχει ήδη ρυθμιστεί, αξίζει να παρακολουθήσετε αυτό το μάθημα για να δείτε τη διαδικασία, σε περίπτωση που χρειαστεί να κάνετε επαναρύθμιση ή πάρετε καινούργιο υπολογιστή.

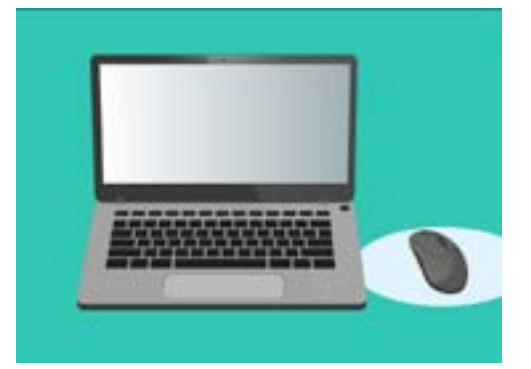

Η διαδικασία ρύθμισης κάνει τον υπολογιστή σας να είναι έτοιμος για καθημερινή χρήση και σας επιτρέπει να δημιουργήσετε έναν λογαριασμό για να συνδέεστε με ασφάλεια στον υπολογιστή σας

#### Η οθόνη Υποδοχής

Εάν ο υπολογιστής σας εμφανίζει την οθόνη **Welcome (Υποδοχή)** που σας ζητάει να επιβεβαιώσετε τη χώρα σας, είστε έτοιμοι να ξεκινήσετε τη ρύθμιση.

Στη λίστα με τις χώρες κυλήστε προς τα κάτω μέχρι να βρείτε την **Αυστραλία** και κάντε κλικ για να την επισημάνετε με μπλε χρώμα.

Τώρα κάντε κλικ στο βέλος πάνω από το **Continue (Συνέχεια)**.

Είναι ασφαλές να πείτε στον υπολογιστή σας ότι κατοικείτε στην Αυστραλία. Αυτό δεν αποκαλύπτει τη διεύθυνση κατοικίας σας και διασφαλίζει ότι ο υπολογιστής σας λαμβάνει όλες τις σωστές ενημερώσεις και πληροφορίες για την Αυστραλία.

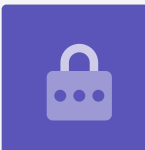

### Πώς να επιλέξετε τις Γραπτές και τις Ομιλούμενες Γλώσσες

Η οθόνη εμφανίζει επιλογές για τις γραπτές και ομιλούμενες γλώσσες που χρησιμοποιεί ο υπολογιστής σας.

Οι συστάσεις έχουν καθοριστεί από τον υπολογιστή με βάση την επιλογή της **Αυστραλίας** ως τη χώρα σας.

Το **Preferred Languages (Προτιμώμενες γλώσσες)** δείχνει ότι ο υπολογιστής σας θα χρησιμοποιήσει την αυστραλιανή ορθογραφία.

To **Input Sources (Πηγές εισόδου)** δείχνει ότι ο υπολογιστής σας θα χρησιμοποιήσει τη διάταξη του πληκτρολογίου της Αυστραλίας.

Το **Dictation (Υπαγόρευση)** σημαίνει ότι το φωνητικό πρόγραμμα του υπολογιστή σας θα σας μιλάει στα Αγγλικά.

Μπορείτε να αλλάξετε οποιεσδήποτε από αυτές επιλογές κάνοντας κλικ στην επιλογή **Customise Settings** (Προσαρμογή ρυθμίσεων). Όταν είστε ικανοποιημένοι με τις επιλογές για γραπτές και τις ομιλούμενες γλώσσας, κάντε κλικ στο βέλος πάνω από το **Continue**.

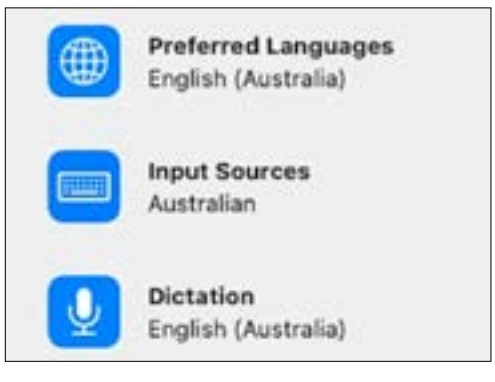

Ο υπολογιστής σας καθορίζει τις ρυθμίσεις γλώσσας με βάση την επιλεγμένη χώρα

### Σύνδεση στο διαδίκτυο

Ο υπολογιστής σας θα σας ζητήσει να συνδεθείτε στο διαδίκτυο, οπότε βεβαιωθείτε ότι έχετε πρόχειρα το όνομα του Wi-Fi του σπιτιού σας και τον κωδικό σας πρόσβασης. Αν συνδεθείτε τώρα στο διαδίκτυο σας επιτρέπει να ρυθμίσετε τον υπολογιστή σας με ασφάλεια χρησιμοποιώντας το Apple ID (Αναγνωριστικό Apple).

- Θα εμφανιστεί μια λίστα με κοντινά δίκτυα Wi-Fi. Το Wi-Fi του σπιτιού σας συνήθως είναι στην κορυφή, αλλά αν δεν είναι, κοιτάξτε μέσα στη λίστα για να το βρείτε.
- Ένα πλαίσιο με τον τίτλο Password (Κωδικός πρόσβασης) θα εμφανιστεί στα δεξιά της λίστας, ζητώντας το password.
- Πληκτρολογήστε προσεκτικά τον κωδικό σας πρόσβασης, φροντίζοντας να το πληκτρολογήσετε ακριβώς όπως είναι, συμπεριλαμβανομένων των κεφαλαίων γραμμάτων και αριθμών. Δεν θα μπορείτε να βλέπετε τον κωδικό πρόσβασης καθώς τον πληκτρολογείτε. Αυτό προστατεύει τον κωδικό σας, αλλά είναι δύσκολο να δείτε εάν κάνετε κάποιο λάθος!
- 4. Κάντε κλικ στο βέλος πάνω από το Continue για να συνδεθείτε. Αυτό θα πάρει λίγο χρόνο, αλλά αν έρθει κάποιο μήνυμα ότι δεν μπορεί να γίνει η σύνδεση, μπορεί να πληκτρολογήσατε λάθος τον κωδικό πρόσβασης. Μην ανησυχείτε, μπορείτε να δοκιμάσετε ξανά! Κάντε ξανά κλικ στο όνομα δικτύου Wi-Fi του σπιτιού σας και προσπαθήστε πάλι.
- **5.** Ο υπολογιστής σας θα συνδεθεί στο Wi-Fi του σπιτιού σας και είναι έτοιμος να συνεχίσει όταν ο υπολογιστής σας μεταβεί στην επόμενη οθόνη.

#### Δεδομένα & Προσωπικό Απόρρητο

Η οθόνη **Data & Privacy (Δεδομένα & Προσωπικό Απόρρητο)** σας ενημερώνει ότι ο υπολογιστής σας ζητάει μερικές φορές προσωπικά στοιχεία.

Μπορείτε να κάνετε κλικ στο **Learn More (Μάθετε περισσότερα)** για περισσότερες πληροφορίες ή κάντε κλικ στο βέλος πάνω από το **Continue** για να συνεχίσετε τη ρύθμιση.

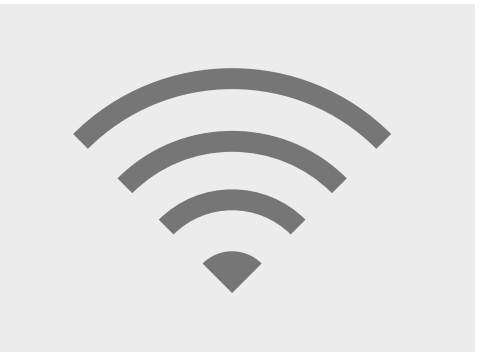

Η σύνδεση στο διαδίκτυο μέσω του Wi-Fi σάς επιτρέπει να ρυθμίσετε με ασφάλεια το Apple ID

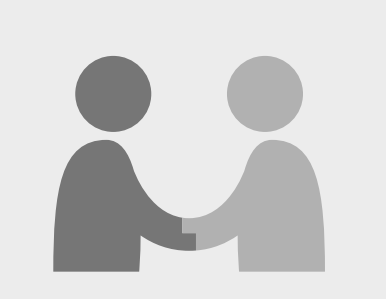

Αυτό το εικονίδιο εμφανίζεται όταν ο υπολογιστής σας σάς ζητάει να χρησιμοποιήσετε προσωπικά στοιχεία

### Μεταφορά Δεδομένων σε αυτό το Mac

Οι παρακάτω επιλογές είναι για την αντιγραφή αρχείων και άλλων δεδομένων από ένα παλαιότερο υπολογιστή Apple ή Windows που μπορεί να έχετε. Θα μπορείτε επίσης να το κάνετε αυτό αφού ολοκληρώσετε τη ρύθμιση.

Προς το παρόν, επιλέξτε το **Don't transfer my information now (Μη μεταφέρετε τα στοιχεία μου τώρα)** και μετά κάντε κλικ στο βέλος πάνω από το Continue.

#### Σύνδεση με Apple ID

Αν ήδη έχετε **Apple ID**, μπορείτε να συνδεθείτε εδώ χρησιμοποιώντας το **Apple ID** και τον κωδικό σας πρόσβασης. Μόλις συνδεθείτε, μπορείτε να προχωρήσετε σε αυτό το φύλλο οδηγιών στο κεφάλαιο **Terms and Conditions (Όροι και Προϋποθέσεις)** στη **σελίδα 6**.

Εάν δεν έχετε ήδη **Apple ID**, κάντε κλικ στην επιλογή **Create new Apple ID** (**Δημιουργία νέου αναγνωριστικού Apple)** και ακολουθήστε τα παρακάτω βήματα:

- Χρησιμοποιώντας τα αναπτυσσόμενα μενού, πληκτρολογήστε την ημερομηνία γέννησής σας και μετά, κάντε κλικ στο βέλος πάνω από το Continue.
- **2.** Πληκτρολογήστε το Όνομα και το Επίθετό σας.
- Θα σας ζητηθεί τώρα να προσθέσετε το email address (διεύθυνση ηλεκτρονικού ταχυδρομείου). Μπορείτε να χρησιμοποιήσετε ένα υπάρχον email ή μπορείτε να κάνετε κλικ στο σύνδεσμο για να δημιουργήσετε μια νέα διεύθυνση email στο iCloud, εάν προτιμάτε.
- Η διεύθυνση email που πληκτρολογήσατε εδώ θα γίνει το Apple ID (Αναγνωριστικό σας Apple). Πληκτρολογήστε το τώρα.

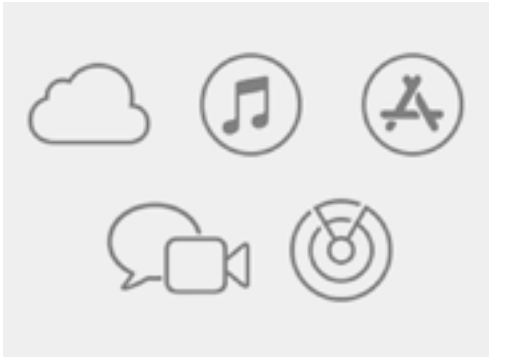

Το Apple ID σας δίνει πρόσβαση στις υπηρεσίες της Apple και σας βοηθάει να προφυλάσσετε τα στοιχεία σας

Ένας ισχυρός κωδικός πρόσβασης πρέπει να έχει τουλάχιστον οκτώ χαρακτήρες, συμπεριλαμβανομένων μικρών γραμμάτων, αριθμών και κεφαλαίων. Μη χρησιμοποιείτε τον ίδιο κωδικό πρόσβασης με οποιοδήποτε άλλο email ή λογαριασμό. Θα πρέπει επίσης να διατηρείτε μια ασφαλή καταγραφή της διεύθυνσης email για το Apple ID και τον κωδικό πρόσβασης σε ασφαλές μέρος.

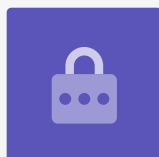

- 5. Τώρα δημιουργήστε ένα ισχυρό κωδικό πρόσβασης για το Apple ID σας, πληκτρολογώντας έναν νέο κωδικό πρόσβασης στο πλαίσιο δίπλα από το **Password**.
- Πληκτρολογήστε τον νέο κωδικό σας πρόσβασης για δεύτερη φορά στο πλαίσιο παρακάτω, για να το επιβεβαιώσετε.
- Αν δεν θέλετε να λαβαίνετε Apple News and Announcements (Νέα και Ανακοινώσεις της Apple), κάντε κλικ στο τετραγωνίδιο με το λευκό τικ για να απενεργοποιήσετε αυτήν την επιλογή.

Τώρα δημιουργήσατε τη διεύθυνση email για το **Apple ID** και τον κωδικό σας πρόσβασης, οπότε κάντε κλικ στο βέλος πάνω από το **Continue** για επιβεβαίωση.

## Ρύθμιση Επαλήθευσης Δύο Παραγόντων

Τώρα μπορείτε να ρυθμίσετε έναν δεύτερο τρόπο προστασίας του λογαριασμού σας Apple ID χρησιμοποιώντας κάτι που είναι γνωστό ως **Two Factor Authentication (Επαλήθευση Δύο Παραγόντων)**.

Το Two Factor Authentication (Επαλήθευση Δύο Παραγόντων) λειτουργεί αποστέλλοντας έναν μοναδικό κωδικό ασφαλείας στο τηλέφωνό σας κάθε φορά που συνδέεστε στον λογαριασμό σας Apple ID. Απλά πληκτρολογήστε τον κωδικό που σας έχει σταλεί για να ολοκληρώσετε επιτυχώς την σύνδεσή σας.

Για να το ρυθμίσετε:

- **1.** Στο πλαίσιο που αναγράφει τον **αριθμός τηλεφώνου**, πληκτρολογήστε τον αριθμό του κινητού σας τηλεφώνου.
- 2. Αν δεν έχετε κινητό τηλέφωνο, κάντε κλικ στην επιλογή Phone call (Τηλεφωνική κλήση) και όχι στο Text message (Γραπτό μήνυμα). Η Apple θα κάνει μια αυτοματοποιημένη τηλεφωνική κλήση στο σταθερό σας τηλέφωνο, ώστε να μπορείτε να λαβαίνετε μηνύματα και κωδικούς ασφαλείας.
- **3.** Τώρα κάντε κλικ στο βέλος πάνω από το **Continue**.
- 4. Ο υπολογιστής σας θα στείλει τώρα έναν εξαψήφιο κωδικό στο τηλέφωνό σας. Μόλις το λάβετε, πληκτρολογήστε τους αριθμούς στο πλαίσιο και κάντε κλικ στο βέλος πάνω από το Continue.

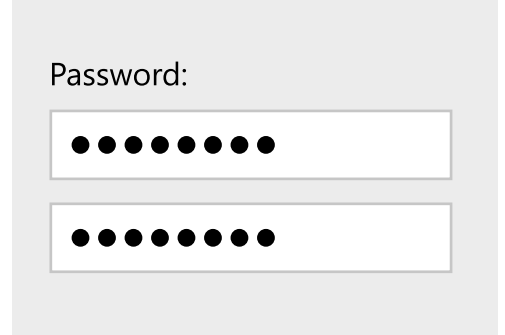

Πρέπει να πληκτρολογήσετε δύο φορές τον κωδικό πρόσβασης Apple ID για να το επιβεβαιώσετε

### Όροι και Προϋποθέσεις

Μετά θα δείτε το **Terms and Conditions (Όροι και Προϋποθέσεις)** της Apple. Αφού τα διαβάσετε και είστε έτοιμοι, κάντε κλικ στο βέλος πάνω από το **Agree (Συμφωνώ)**.

Ο υπολογιστής σας θέλει να είναι σίγουρος, οπότε κάντε κλικ στην επιλογή **Agree** στο αναδυόμενο μήνυμα για επιβεβαίωση.

Αν μόλις τώρα δημιουργήσατε ένα νέο Apple ID, ο υπολογιστής σας θα πάρει λίγα λεπτά για να το ρυθμίσει.

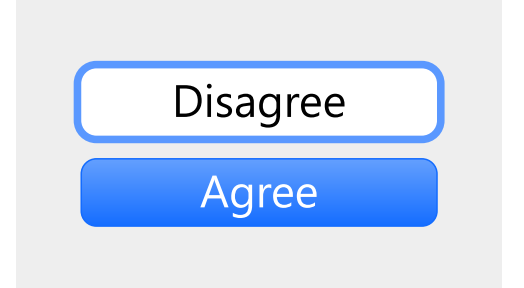

Εάν δεν συμφωνείτε με τους όρους και τις προϋποθέσεις της Apple, δεν μπορείτε να προχωρήσετε στο επόμενο βήμα

### Δημιουργία Λογαριασμού Υπολογιστή

Μετά θα δημιουργήσετε έναν ασφαλή λογαριασμό σε αυτόν τον υπολογιστή. Ο λογαριασμός υπολογιστή είναι διαφορετικός από τον λογαριασμό Apple ID. Είναι το όνομα χρήστη και ο κωδικός πρόσβασης που χρησιμοποιείτε για να ξεκλειδώσετε τον υπολογιστή σας όταν θέλετε να τον χρησιμοποιήσετε. Επίσης, αποτρέπει άλλους να χρησιμοποιήσουν τον υπολογιστή σας χωρίς την άδειά σας.

Εάν ρυθμίσατε ή συνδεθήκατε με Apple ID στο προηγούμενο βήμα, τα στοιχεία σας θα έχουν ήδη προστεθεί σε αυτήν την οθόνη.

Αν δεν εμφανιστούν:

- **1.** Πληκτρολογήστε το όνομα και το επίθετό σας στο πλαίσιο δίπλα από το **Full name** (Ονοματεπώνυμο).
- 2. Κάντε κλικ στο πλαίσιο δίπλα από το **Account Name (Όνομα Λογαριασμού)** και ο υπολογιστής σας θα προτείνει ένα όνομα λογαριασμού για εσάς, αλλά αν θέλετε μπορείτε να το αλλάξετε.
- **3.** Κάντε κλικ στο πλαίσιο δίπλα από την επιλογή **Password (Κωδικός πρόσβασης)** για να δημιουργήσετε έναν κωδικό πρόσβασης. Αυτός είναι ο κωδικός πρόσβασης που θα χρησιμοποιείτε για να ξεκλειδώσετε τον υπολογιστή σας.
- **4.** Αφού πληκτρολογήσατε τον κωδικό σας πρόσβασης, κάντε κλικ στο πλαίσιο και πληκτρολογήστε ξανά για επιβεβαίωση.
- **5.** Στη συνέχεια, προσθέστε ένα **hint (υπόδειξη)** που θα σας βοηθήσει να θυμάστε τον κωδικό σας πρόσβασης. Βεβαιωθείτε ότι δεν μπορεί να το μαντέψει εύκολα κάποιος άλλος.
- 6. Η επιλογή Allow my Apple ID to reset this password (Επιτρέπω στο αναγνωριστικό της Apple ID να επαναρυθμίσει αυτόν τον κωδικό πρόσβασης) είναι μια εύχρηστη λειτουργία που μπορεί να σας βοηθήσει αν ξεχάσετε τον κωδικό σας πρόσβασης, οπότε αφήστε το τικ σε αυτό το πλαίσιο.
- **7.** Ο υπολογιστής σας επέλεξε μια **εικόνα** για το λογαριασμό σας. Αυτό θα εμφανίζεται κάθε φορά που συνδέεστε στον υπολογιστή σας.
- Αν θέλετε να την αλλάξετε και ο υπολογιστής σας διαθέτει webcam (κάμερα), κάντε κλικ στην επιλεγμένη εικόνα και μετά επιλέξτε Camera (Κάμερα) στο πλαίσιο που εμφανίζεται για να τραβήξει μια φωτογραφία του εαυτού σας.
- 9. Εναλλακτικά, μπορείτε να κάνετε κλικ στο Defaults (Προεπιλογές) για να βρείτε μια εικόνα. Όταν βρείτε μια εικόνα που σας αρέσει, κάντε κλικ σε αυτή και μετά κάντε κλικ στο Save (Αποθήκευση) για να την καθορίσετε.

Όταν είστε ικανοποιημένοι με αυτές τις ρυθμίσεις, κάντε κλικ στο βέλος πάνω από το **Continue**.

### Ρύθμιση του Apple iCloud

Τώρα ο υπολογιστής σας θα ρυθμίσει το Apple iCloud. Πρόκειται για μια υπηρεσία που παρέχεται από την Apple και σας επιτρέπει να αποθηκεύετε αρχεία στο διαδίκτυο, που είναι χρήσιμο για να έχετε πρόσβαση σε αυτά από άλλες συσκευές.

Δεν χρειάζεται να κάνετε τίποτα εδώ - περιμένετε μέχρι να τελειώσει.

### Γρήγορη Ρύθμιση

Ο υπολογιστής της Apple είναι ένα πολύ εξελιγμένο μηχάνημα και οι παρακάτω οθόνες ασχολούνται με προηγμένα και προπληρωμένα χαρακτηριστικά που μπορείτε να ρυθμίσετε αργότερα. Οπότε, για τώρα:

- Στην οθόνη Express Set-Up (Γρήγορη Ρύθμιση), κάντε κλικ στο βέλος πάνω από το Continue.
- Στην οθόνη Analytics (Ανάλυση Δεδομένων), αφήστε το τετραγωνάκι χωρίς τικ και κάντε κλικ στο βέλος πάνω από το Continue.
- Στην οθόνη Screen Time (Χρόνος οθόνης), κάντε κλικ στο βέλος πάνω από το Continue για ακόμη μια φορά.
- 4. Θα καλύψουμε το θέμα για το iCloud και την αποθήκευση στις λειτουργίες iCloud Drive σε ένα άλλο μάθημα, οπότε αφαιρέστε τα τικ από τα δύο τετραγωνάκια και μετά κάντε κλικ στο βέλος πάνω από το Continue.
- 5. Στην οθόνη Choose Your Look (Επιλέξτε την εμφάνιση), μπορείτε να αποφασίσετε τη μορφή Light, Dark, ή Auto (Ανοιχτό, Σκοτεινό ή Αυτόματο) για τον υπολογιστή σας. Σας συνιστούμε τη μορφή Light, επειδή κάνει πιο εύκολη την ανάγνωση.

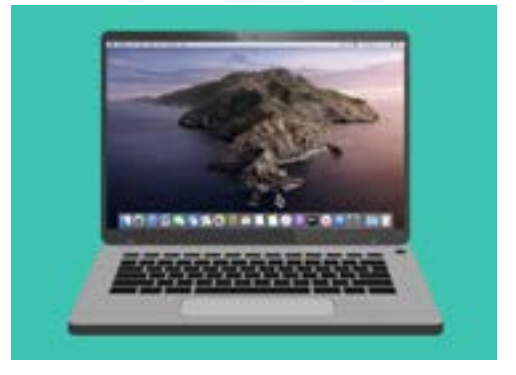

Η ρύθμιση θα έχει τελειώσει όταν εμφανιστεί η επιφάνεια εργασίας

### Τελικά βήματα

Η τελευταία οθόνη που θα δείτε είναι το **Setting Up Your Mac message (Ρύθμιση μηνύματος από το Mac)**, μ' ένα περιστρεφόμενο τροχό στο κάτω μέρος.

Όταν εμφανιστεί η επιφάνεια εργασίας, η ρύθμιση έχει τελειώσει και ο υπολογιστής σας είναι έτοιμος για χρήση. Συγχαρητήρια!